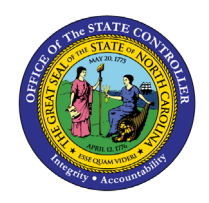

# **POSITION ATTRIBUTES**

BOBJ

**REPORT DESCRIPTION B0077 | WEB INTELLIGENCE** 

The purpose of this report is to display Position Attributes in the Integrated HR-Payroll System.

## **Report Description:**

The B0077 Position Attributes Report displays details about active positions with cost center, fund application, budget amount, and total position full-time equivalents (FTEs).

## **Report Location:**

OM: Position Data

### Report uses:

- This report can be used to view a list of positions and funding information for specified organizational unit(s).
- It can be used for organizational management, budget, and funding planning for positions within organizational units.
- By adding additional data elements to the report from the Available Objects menu, the report can be used to verify and compare position settings across many similar positions.

| Quick Links                                 |    |
|---------------------------------------------|----|
| How to generate this report                 | 2  |
| Mandatory Prompts                           | 2  |
| Optional Prompts                            | 4  |
| Exclusion Prompts                           | 5  |
| Initial Layout                              | 7  |
| Available Objects                           | 8  |
| Special Report Considerations/Features      | 9  |
| How to exclude Supplemental Staff positions | 10 |
| How to set filter                           | 12 |

#### How to generate this report

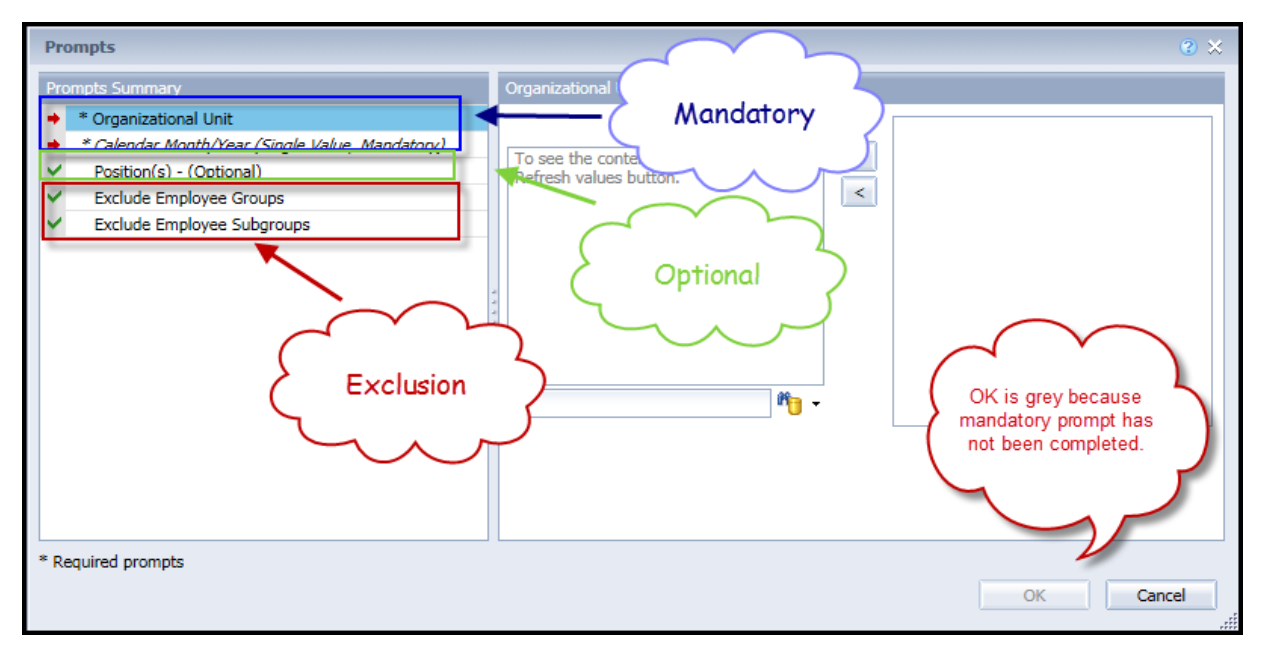

### **Mandatory Prompts**

Mandatory prompts have a red arrow indicator ( $\rightarrow$ ) followed by an asterisk (\*) on the left side of the prompts. When a valid value(s) is entered, this indicator will turn into a green check mark ( $\checkmark$ ).

- → \*Organizational Unit: To select data for this prompt:
  - Make sure the "Organizational Unit" prompt is selected (1)
  - Click the "Refresh Values" icon to see the list of Org Units (2)
  - Navigate down to select the desired Org Unit (3)
  - Click the right arrow to add it to the selection box (4)

| Prompts            | 2 X                                                                                                    |
|--------------------|----------------------------------------------------------------------------------------------------|
| Prompts Summary    | Organizational Unit     2       1     Refresh Values       2HMMM_ORGUNIT     >       • OSC Chief Deputy     >       • OSC Chief Deputy        • OSC DEACON BEST Shared Service:     3       • OSC BEACON BEST Shared Service:     3       • OSC BEACON BEST Shared Service:     3       • OSC BEACON BEST Shared Service:     3       • OSC BEACON BEST Shared Service:     3       • OSC BEACON BEST SHARED SVC     >       • OSC BEACON BEST SHARED SVC     •       • OSC BEACON BEST SHARED SVC     • |
| * Required prompts | OK Cancel                                                                                                    |

**\*Calendar Month**/year – To select data for this prompt:

- Make sure the "Calendar Month/Years" prompt is selected (1)
- Click "Refresh Values" (2)
- Scroll down to select the value in the search box.
- **OR**, in the search box narrow down the date selection by using the wildcard \*YYYY format and press the enter key (3)
- Select the date (4)
- Click the right arrow button for date (5)

| Prompts                                                                                                    |                                                                                                    | <b>?</b> × |
|----------------------------------------------------------------------------------------------------|----------------------------------------------------------------------------------------------------|------------|
| Prompts Summary                                                                                                    | Calendar Month/Year (Single Value, Manda 2                                                                                                    |            |
| <ul> <li>* Organizational Unit OSC BEACON BEST Shared Services</li> <li>* Calendar Month/Year (Single Value, Mandatory) JUL 2015</li> <li>Position(s) - (Optional)</li> <li>Exclude Employee Groups</li> <li>Exclude Employee Subgroups</li> </ul> | Image: Refresh Values in the second second secon |            |
| * Required prompts                                                                                                    |                                                                                                    |            |
|                                                                                                    | OK Ca                                                                                                    | ncel       |

# **Optional Prompts**

Optional prompts are indicated with a green check mark ( $\checkmark$ ) but are not pre-filled or required. They are used to assist with limiting the amount of data that is retrieved into the body of the report. The optional prompts on this report are:

- ✓ **Position(s)** To select data for this prompt:
  - Make sure the "Position(s)" prompt is selected (1)
  - Enter a search text with an asterisk (\*) in the search box to view the list of values for Position (2)
  - Click the search icon (3)
  - If you need to see the position key, click on the key icon to turn on that view (4)
  - Select the desired position.
  - Click the right arrow to add the position to the selection box (5)

| Prompts                                                                                                    | e :                                                                                                    | \$ |
|----------------------------------------------------------------------------------------------------|----------------------------------------------------------------------------------------------------|----|
| Prompts Summary                                                                                                    | Position(s) - (Optional) (optional)                                                                                                    |    |
| <ul> <li>* Organizational Unit OSC BEACON BEST Shared Set</li> <li>* Calendar Month/Year (Single Value, Mandatory) JUL:</li> <li>Position(s) - (Optional) BEST Payroll Actg Specia</li> <li>Exclude Employee Groups</li> <li>Exclude Employee Subgroups</li> </ul> | Type values here       4       9         Position       5         BEST Payroll Actg Specialist (6000953)       >         Processing Assistant IV (60013748)          Call Center Associate (60037599)          Technology Support Analyst (60087114)          Technology Support Analyst (60087115)          Director - Shared Services (60087182)          Technology Support Technician (60087183)          BEST Payroll Manager (60087182)          Technology Support Technician (60087183)          BEST Payroll Manager (60087182)          Technical Support Analyst (60087201)          Legacy Application Analyst (60087203)          Personnel Analyst II (60087284)          August 4, 2015 4:08:42 PM GMT-04:00          *       2 |    |
| * Required prompts                                                                                                    |                                                                                                    |    |
|                                                                                                    | OK Cancel                                                                                                    |    |

# **Exclusion Prompts**

Exclusion prompts are also indicated with a green check mark ( $\checkmark$ ) but are generally prefilled with a specific set of data values. They are provided to exclude specified data by default while allowing customers the flexibility of changing them when necessary. Any rows containing data values listed in the exclusion selection box will not be fetched into the report.

- Exclude Employee Groups: This prompt is based on the Position and can be used to exclude positions where the employee group is defined as 'Supplemental Staff', 'Contractors' or others. To select data for this prompt:
  - Make sure the "Exclude Employee Groups" prompt is selected (1)
  - Enter a search text with an asterisk (\*) in the search box to view the list of values for Employee Group (2)
  - Click the search icon (3)
  - If you need to see the Employee Group key, click on the key icon (4)
  - Select the desired Employee Group
  - Click on the right arrow to add the Employee Group to the selection box (5)

| Prompts                                                                                                    |                                                                                                    | @ ×                |
|----------------------------------------------------------------------------------------------------|----------------------------------------------------------------------------------------------------|--------------------|
| Prompts Summary                                                                                                    | Exclude Employee Groups (optional)                                                                                                    |                    |
| * Organizational Unit OSC BEACON BEST Shared Set     * Calendar Month/Year (Single Value, Mandatory) JU     Position(s) - (Optional)                                                       | Type values here                                                                                                    | Supplemental Staff |
| <ul> <li>Exclude Employee Groups Supplemental Staff</li> <li>Exclude Employee Subgroups</li> <li>The Employee<br/>Group prompt for<br/>this report is based<br/>on the Position</li> </ul> | Employee Group<br>EPA Employees (K)<br>SPA Employees (A)<br>SA Law Enforcement (B)<br>Supplemental Staff (O)<br>August 4, 2015 4:23:14 PM GMT-04:00<br>* 2 |                    |
| < >>                                                                                                    | _                                                                                                    |                    |
| * Required prompts                                                                                                    |                                                                                                    | OK Cancel          |

- ✓ Exclude Employee Subgroups: This prompt is based on Position and can be used to exclude positions where the employee subgroup is defined as part of 'Supplemental Staff', 'Contractors' or others. To select data for this prompt:
  - Make sure the "Exclude Employee Subgroups" prompt is selected (1)
  - Enter a search text with an asterisk (\*) in the search box to view the list of values for Employee Subgroup (2)
  - Click the search icon (3)
  - If you need to see the Employee Subgroup key, click on the key symbol to turn on that view (4)
  - Select the desired Employee Subgroup
  - Click the right arrow to add the Employee Subgroup to the selection box (5)

| Prompts                                                                                                    | ⊗ ×                                                                                                    |
|----------------------------------------------------------------------------------------------------|----------------------------------------------------------------------------------------------------|
| Prompts Summary                                                                                                    | Exclude Employee Subgroups (optional)                                                                                                    |
| * Organizational Unit OSC BEACON BEST Shared Ser     * Calendar Month/Year (Single Value, Mandatory) JUL 2     Position(s) - (Ontional) | Type values here                                                                                                    |
|                                                                                                    | Employee Subgroup        FT EPA     FT N-FLSAOT Perm       FT N-FLSAOT TL     FT S-FLSAOT TL       FT S-FLSAOT TL     PT N-FLSAOT Perm       PT S-FLSAOT Perm     FT S-FLSAOT TL       PT S-FLSAOT Perm     FT S-FLSAOT Perm       Temp FT N-FLSAOT     Temp PT N-FLSAOT       Temp PT N-FLSAOT     Temp PT S-FLSAOT |
| Subroup prompt for<br>this report is based<br>on the <b>Position</b>                                                                    | August 4, 2015 4:24:04 PM GMT-04:00                                                                                                    |
| * Required prompts                                                                                                    | OK Cancel                                                                                                    |

# Initial Layout

The report is generated with each position within the org unit selected. This is a sample row from the report, which shows the columns available on the base report:

**Note:** The two fields Employee Group and Employee Subgroup displayed in the report are based on the Position.

| B0077: Position Attributes as of MAR 2015 |               |                   |                      |          |                  |  |  |
|-------------------------------------------|---------------|-------------------|----------------------|----------|------------------|--|--|
| Org<br>Unit                               | Org Unit Desc | Employee<br>Group | Employee<br>Subgroup | Position | Position Desc    |  |  |
| 20009999                                  | OSC BEACON    | SPA<br>Employees  | FT N-FLSAOT<br>Perm  | 69999999 | Business Analyst |  |  |

# Continued:

| Execution Date: 3/18/15    |                         |                |                     |                    |           |  |  |
|----------------------------|-------------------------|----------------|---------------------|--------------------|-----------|--|--|
| Supervising<br>Position    | Fund<br>Applic<br>ation | Cost<br>Center | Posi<br>tion<br>FTE | Budgeted<br>Amount | Fund<br>% |  |  |
| Deputy State<br>Controller | 14160                   | 1424510000     | 1.000               | 40,000             | 100.00    |  |  |

# Available Objects

This is a list of the available objects that can be added to the report, once in Design Mode:

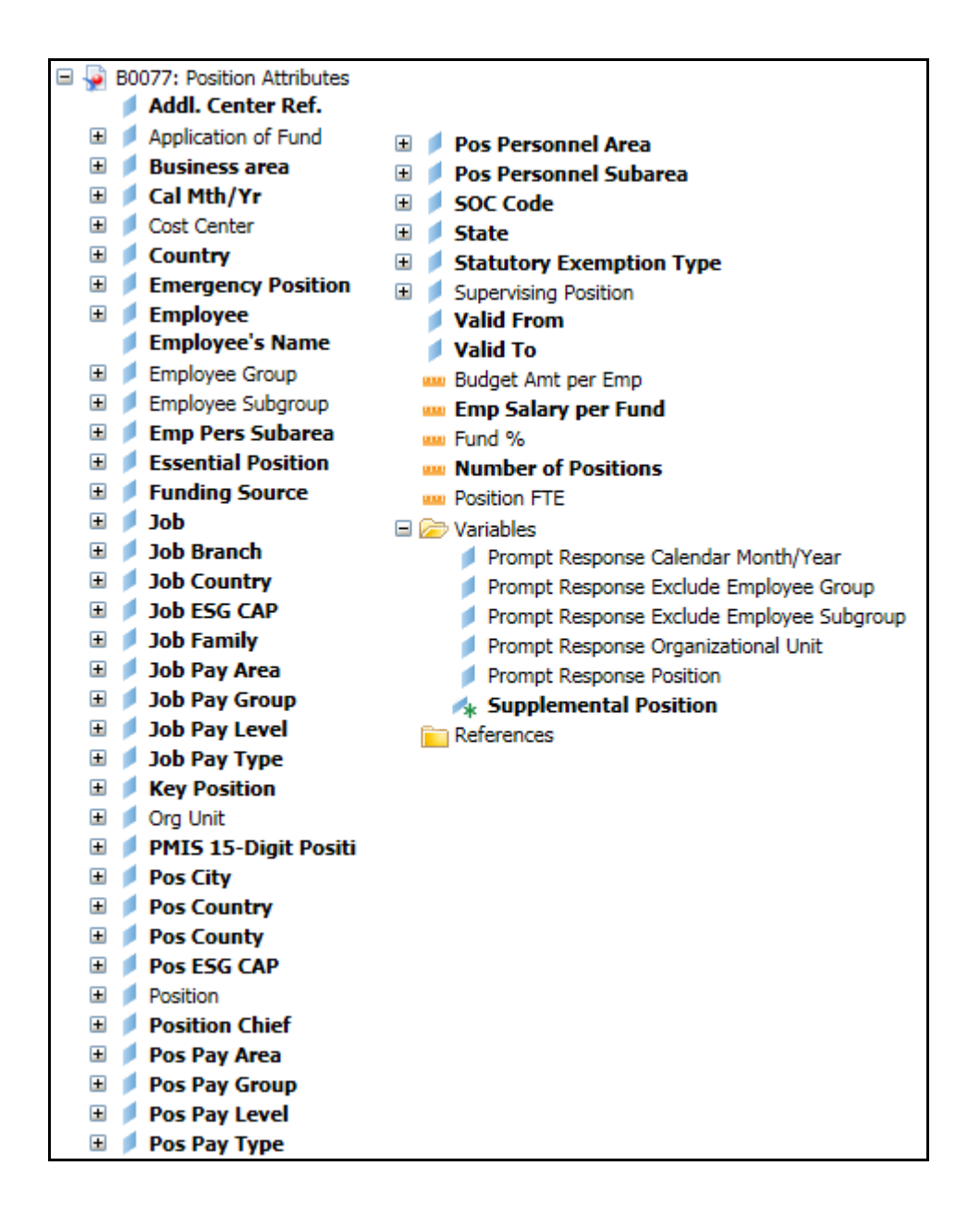

# Special Report Considerations/Features

- Position Personnel area was added to this report on August 17, 2017, and began being populated at that time. If the report is run for a date prior to August 2017, then the position personnel area will not be populated, and will display as "#" or as "not assigned".
- 'EE Telework Eligible' and 'EE Telework Type' can be added to report by expanding the Employee attributes (expanded list) in Available Objects.
- Position and Job abbreviated titles (Short Text) are available from the Position or Job attributes (expanded list) in Available objects.
- Field/Home Based indicator is available from Position attributes (expanded list) in Available Objects
- Temporary employees or Supplemental Staff (O, X) are included in this report by default.
  - Use the Exclude Employee Group and Exclude Employee Subgroup exclusion prompts to exclude the Supplemental Staffs.
  - Use the 'Supplemental Position' variable in the Available Objects to filter out the Supplemental Staff after dragging this variable into the report and refresh.
- Contractors (G1) are included in this report by default as they are subgroup of Supplemental Staff (O, X).
  - Use the Exclude Employee Group and Exclude Employee Subgroup exclusion prompts to exclude the Contractors (G1).

# How to exclude Supplemental Staff positions

## **Using Exclusion Prompt**

As described earlier in the Exclusion prompt section of this document, enter the values for the Exclude Employee Groups prompt and Exclude Employee Subgroup prompt by selecting the appropriate Employee Group – Supplemental Staff and the appropriate Employee Subgroup - Supplemental Staff Position.

• Employee Group – Supplemental Staff

O;X

| Employee Group | L  | Short Description    |
|----------------|----|----------------------|
| 0              | EN | Supplemental Staff   |
| Х              | EN | Supmental Staf Grant |
|                |    |                      |

# • Employee Subgroup – Supplemental Staff

15;25;35;45;55;65;75;85;95;0E;1E;2E;3E;4E;5E;6E;7E;Q5;S5;SI;SO;T5;U5;8E;9E;QE;SE;SL;SR;TE; UE;VE;V5

You can copy and paste the list provided above in the direct entry field which reads '**Type values here'**. Once the values have been copied, click the right arrow to add the values in the selection box.

| Employee Subgroup | L  | Short Description                       |
|-------------------|----|-----------------------------------------|
| 0E                | EN | PT S-FLSAOT Temp MAG                    |
| 15                | EN | FT N-FLSAOT Temp Dir                    |
| 1E                | EN | PT N-FLSAOT Temp Dir                    |
| 25                | EN | FT N-FLSAOT Temp JB1                    |
| 2E                | EN | PT N-FLSAOT Temp JB1                    |
| 35                | EN | FT N-FLSAOT Temp JB2                    |
| 3E                | EN | PT N-FLSAOT Temp JB2                    |
| 45                | EN | FT N-FLSAOT Temp JB3                    |
| 4E                | EN | PT N-FLSAOT Temp JB3                    |
| 55                | EN | FT N-FLSAOT Temp DA                     |
| 5E                | EN | PT N-FLSAOT Temp DA                     |
| 65                | EN | FT N-FLSAOT Temp ADA                    |
| 6E                | EN | PT N-FLSAOT Temp ADA                    |
| 75                | EN | FT N-FLSAOT Temp MAG                    |
| 7E                | EN | PT N-FLSAOT Temp MAG                    |
| 85                | EN | FT S-FLSAOT Temp CR                     |
| 8E                | EN | PT S-FLSAOT Temp CR                     |
| 95                | EN | FT N-FLSAOT Temp CSC                    |
| 9E                | EN | PT N-FLSAOT Temp CSC                    |
| Q5                | EN | FT N-FLSAOT Temp SC                     |
| QE                | EN | PT N-FLSAOT Temp SC                     |
| S5                | EN | FT N-FLSAOT Temp CJP                    |
| SE                | EN | PT N-FLSAOT Temp CJP                    |
| SI                | EN | FT N-FLSAOTTemp ACJP                    |
| SL                | EN | PT N-FLSAOTTemp ACJP                    |
| SO                | EN | FT S-FLSAOTTemp ACJP                    |
| SR                | EN | PT S-FLSAOTTemp ACJP                    |
| T5                | EN | FT N-FLSAOT Temp AD                     |
| TE                | EN | PT N-FLSAOT Temp AD                     |
| U5                | EN | FT N-FLSAOT Temp JBS                    |
| UE                | EN | PT N-FLSAOT Temp JBS                    |
| V5                | EN | FT S-FLSAOT Temp JBS                    |
| VE                | EN | PT S-FLSAOT Temp JBS                    |
|                   |    | • · · · · · · · · · · · · · · · · · · · |

### • Using 'Supplemental Position' variable

When you run the report without entering the Exclusion prompt values, the report will show the Supplemental Staff positions (if any) in the report for the given Organizational Unit and Calendar Month prompts.

|     | Org Unit Desc                                     | Employee<br>Group      | Employee<br>Subgroup    | Position | Position Desc               | Super<br>Positie |
|-----|---------------------------------------------------|------------------------|-------------------------|----------|-----------------------------|------------------|
| 015 | Director's Office                                 | SPA<br>Employees       | Perm                    | 60013803 | Assistant                   | Directo          |
| 112 | OSHR DO-OPS<br>& BEN TEMP<br>SOL Temp<br>Workforc | Supplement<br>al Staff | Temp Sol FT<br>N-FLSAOT | 60092339 | PH Program<br>Consultant II | Accoun           |
|     | OSHR DO-OPS<br>& BEN TEMP                         | Quonlamont             | Temp Sol ET             |          | Business Officer            | Account          |

To display all positions other than Supplemental Staff in the report, you can set a filter with filter value as 'No' for the variable 'Supplemental Position'. This variable is listed in the Available Objects screen at the bottom.

|      | Available Objects 👻 🚽 🗕        | ~ |
|------|--------------------------------|---|
|      | Type here to filter tree       |   |
|      | - JOD FOY LEVEL                |   |
|      | 표 🧯 Job Pay Type               | ~ |
| = 20 | 표 🟓 Key Position               |   |
|      | 🗉 🔎 Org Unit                   |   |
| Kan  | 표 🥖 PMIS 15-Digit Positi       |   |
|      | 🥖 🗄 🔰 Pos City                 |   |
|      | 🕨 🗉 💋 Pos Country              |   |
|      | 표 🧯 Pos County                 |   |
|      | 🗉 🟓 Pos ESG CAP                |   |
|      | 표 📁 Position                   |   |
|      | 🗉 🥖 Position Chief             |   |
|      | 표 🟓 Pos Pay Area               |   |
|      | 표 🥖 Pos Pay Group              |   |
|      | 표 🥖 Pos Pay Level              |   |
|      | 표 🥖 Pos Pay Type               |   |
|      | 표 🟓 Pos Pers Area              |   |
|      | 표 🥖 Pos Pers Subarea           |   |
|      | 🗉 🥖 SOC Code                   |   |
|      | 🗉 📁 State                      |   |
|      | 🗉 🥖 Statutory Exemption Type   |   |
|      | 표 🥖 Supervising Position       |   |
|      | 💋 Valid From                   |   |
|      | 💋 Valid To                     |   |
|      | 🚥 Budget Amt per Emp           |   |
|      | 🚥 Emp Salary per Fund          |   |
|      | 🚥 Fund %                       |   |
|      | Number of Positions            |   |
|      | www Position FTE               |   |
|      | 🖃 🗁 Variables <del>-</del>     | V |
|      | 🍫 Supplemental Position 🗲      | - |
|      | Arranged by Alphabetic order 👻 |   |

# How to set filter

• Add the Supplemental Position variable to the report in Design Mode.

| Org<br>Unit | Org Unit Desc             | Employee<br>Group | Employee<br>Subgroup | Supplemental Position | Position |
|-------------|---------------------------|-------------------|----------------------|-----------------------|----------|
| 20000015    | OSHR<br>Director's Office | EPA<br>Employees  | FT EPA               | #REFRESH              | 60013736 |
| 20000015    | OSHR<br>Director's Office | SPA<br>Employees  | FT N-FLSAOT<br>Perm  | #REFRESH              | 60008578 |
| 20000015    | OSHR<br>Director's Office | SPA<br>Employees  | FT N-FLSAOT<br>Perm  | #REFRESH              | 60010482 |

Refresh the report when you see the #REFRESH in the Supplemental Position column.

| Org<br>Unit | Org Unit Desc                                     | Employee<br>Group      | Employee<br>Subgroup    | Supplemental<br>Position | Position | Position Desc                             |
|-------------|---------------------------------------------------|------------------------|-------------------------|--------------------------|----------|-------------------------------------------|
| 20000015    | OSHR<br>Director's Office                         | EPA<br>Employees       | FT EPA                  | No                       | 60013736 | State Personnel<br>Director               |
| 20000015    | OSHR<br>Director's Office                         | SPA<br>Employees       | FT N-FLSAOT<br>Perm     | No                       | 60008578 | Human<br>Resources<br>Partner             |
| 20000015    | OSHR<br>Director's Office                         | SPA<br>Employees       | FT N-FLSAOT<br>Perm     | No                       | 60010482 | Assistant<br>Attorney General             |
| 20000015    | OSHR<br>Director's Office                         | SPA<br>Employees       | FT N-FLSAOT<br>Perm     | No                       | 60013818 | Human<br>Resources<br>Managing<br>Partner |
| 20000015    | OSHR<br>Director's Office                         | SPA<br>Employees       | FT N-FLSAOT<br>Perm     | No                       | 60013818 | Human<br>Resources<br>Managing<br>Partner |
| 20000015    | OSHR<br>Director's Office                         | SPA<br>Employees       | FT S-FLSAOT<br>Perm     | No                       | 60013803 | Executive<br>Assistant                    |
| 20000112    | OSHR DO-OPS<br>& BEN TEMP<br>SOL Temp<br>Workforc | Supplement<br>al Staff | Temp Sol FT<br>N-FLSAOT | Yes                      | 60092339 | PH Program<br>Consultant II               |
|             | OSHR DO-OPS<br>& BEN TEMP                         |                        |                         |                          |          |                                           |

• Choose 'Add Filter' from the Filters tab which is under the Analysis tab.

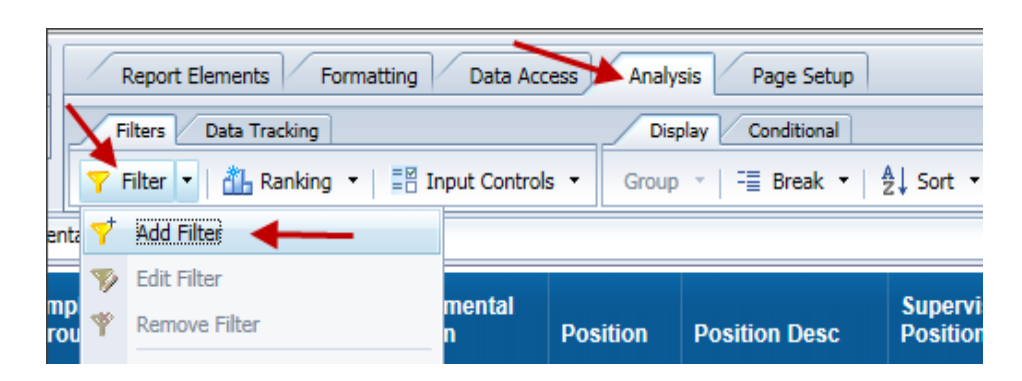

• Click 'Add Filter' in the Report Filter window.

| Report Filter                                                                                                    |                                                    | 3 × (2)                |
|----------------------------------------------------------------------------------------------------|----------------------------------------------------|------------------------|
| Filter Map Pane «                                                                                                   | Filter On Block 3                                  | Y Add Filter 🦞 豫 🔺 💌 🖪 |
| B0077: Position Attributes     B0077 Position Attributes     B0077 Position Attributes     Vertical Table : Block 3 | Click Add Filter to add a new filter in this area. |                        |
|                                                                                                    |                                                    |                        |
|                                                                                                    |                                                    |                        |
|                                                                                                    |                                                    |                        |
|                                                                                                    |                                                    |                        |
|                                                                                                    |                                                    |                        |
|                                                                                                    |                                                    |                        |
|                                                                                                    |                                                    |                        |
|                                                                                                    |                                                    |                        |
|                                                                                                    |                                                    |                        |
|                                                                                                    |                                                    |                        |
|                                                                                                    |                                                    | K Caral Arth           |
|                                                                                                    | C                                                  | K Cancel Apply         |

• Choose 'Supplemental Position' variable from the Available Objects window.

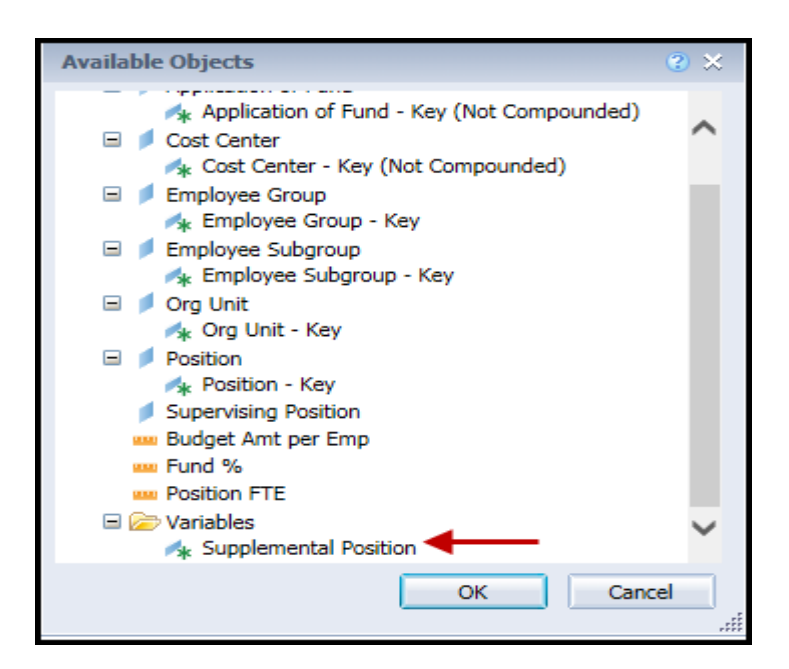

- On the Filter On Block 'x' pop- up window:
  - Select 'No' in the Supplemental Position box (1)
  - Click the right arrow to add 'No' to the Supplement Position in List box (2)
    - Notice the word 'No' appears in two locations as pointed out by red arrows.
  - Press OK button.

| Filter On Block 3                                 | 🌱 Add Filter 🤻 🔯 🔺 👻 📧        |
|---------------------------------------------------|-------------------------------|
| M <sub>★</sub> Supplemental Position In List ▼ No |                               |
| 2<br>Supplemental Position                        | Supplemental Position In List |
|                                                   | OK Cancel Apply               |

**NOTE:** Now you will notice the Supplemental Staff Positions are excluded in the report because of this filter. You can use the Edit Filter or Remove Filter menu option from the same Filter Tab location to edit or remove this filter.

# Change Log

- 3/30/2015 Initial version completed in pilot.
- 1/4/2016 Added Job min, max and reference salaries to job attributes
- 8/17/2017 Added Position Personnel Area. Updated document 1/25/2018.
- 9/28/2017 Executive Leadership Titles added to Position master data attributes (accessible when Position is expanded under Available Objects).
- 3/15/2018 On-Hold flags added to Position master data attributes (accessible when Position is expanded under Available Objects).
- 4/6/2021 Updated format and added alt text L.Lee
- 4/8/2021 Added EE Telework Eligible and EE Telework Type to Employee attributes (expanded list) in Available Objects.
- 7/1/2021 Added Address Suppl to Position attributes (expanded list) in Available Objects.
- 8/12/2021 Added Position and Job abbreviated titles (Short Text) to Position and Job attributes (expanded list) in Available Objects. T.Cooper
- 9/2/2021 Added Field/Home Based indicator to Position attributes (expanded list) in Available Objects. T.Cooper
- 10/25/2021 Updated newly added Executive Category Titles to Position attributes (expanded list) in Available Objects. S.Swaminathan
- 7/7/2022 Added National Guard Status to Employee Attributes (expanded list) in Available Objects. S. Rich